## "表+"法務局名簿更新手順書

平成 24 年 5 月 株式会社ニコン・トリンブル

## 法務局名簿のデータを更新するには、以下の手順で行ってください。

## 注意

・法務局名簿の更新を行うと、これまでにお客様が変更された住所等は、初期状態に戻ります (名称・よみ・〒・住所・TEL について上書更新されます。)のでご注意ください。(同名の法務局 名簿が複数存在する場合は、最初に見つかった名簿に対して処理を行います。)

- ・これまでにお客様が削除された法務局は、削除されたままになります。
- ・廃止された法務局については、お客様の既存の法務局名簿に存在する場合は削除されません。(削除されず、名称の前に「\*」印がつきます。)

①ダウンロードしたファイル「Houmukyoku\_H2404.EXE」をダブルクリックします。

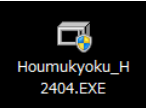

※ご利用の環境によっては、許可を求めるメッセージが表示されますので続行してください。

②画面が表示されますので、[OK]をクリックします。

| 法務局名簿(平成24年4月版)    | X        |
|--------------------|----------|
| 解凍先(D)             |          |
| "Houmukyoku_H2404" | 参照(B)    |
| ОК(0)              | キャンセル(C) |

③「Houmukyoku\_H2404」というフォルダが解凍されます。

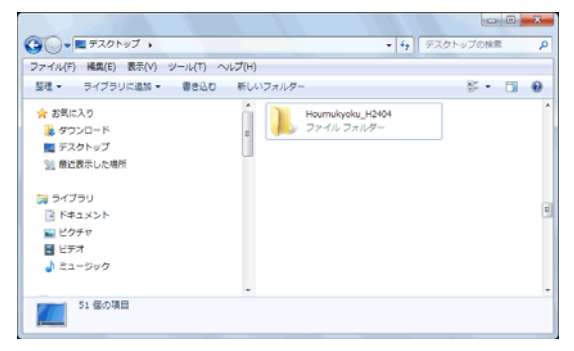

④"表+"を起動し、メインメニュー[環境設定]-[システム設定]をクリックし、[法務局名簿の更新]を選択 します。

| ★ 土地家屋調査士支援システム"表+" |         |     |              |                  |            |            |          |    |   |                       |
|---------------------|---------|-----|--------------|------------------|------------|------------|----------|----|---|-----------------------|
| >376(S)             |         |     |              |                  | -          |            | ~        |    |   |                       |
| 環境設定メニュー            | Q       | 来送信 | 」<br>如理状况 == | ○ ▲<br>(子際証 指定す) | 100<br>100 | 通<br>お気に入り | 20<br>20 | 周期 |   |                       |
|                     |         |     | 環 境          | 設定               |            |            |          |    |   |                       |
|                     |         |     |              |                  |            |            |          |    | Г | フーザ環境セットアップ           |
| 事件管理初期設定            | 書類管理 初期 | 期設定 |              |                  |            |            |          |    |   | システム地名簿の更新            |
| 会計管理 初期設定           | 顧客管理 初期 | 期設定 | 各初期設定の       | 有效範囲             |            |            |          |    |   | 法務局名簿の更新              |
| must at state       |         |     |              |                  |            |            |          |    |   | <del>ジールデータのコピー</del> |
| J#JFBUE             | シール用語の  |     |              |                  |            |            |          |    |   | 利用状况表示                |
|                     |         |     |              |                  |            |            |          |    |   | オンライン定義取得             |
| 端末情報の登録             | 端末情報の   | 反映  |              |                  |            |            |          | _  |   | オンライン定義保存先の変更         |
|                     |         | 1   |              |                  | _          |            |          |    |   | キャンセル                 |
| 掃き出し                | バックアッ   |     | システム設        | 定 加云             | ホタン編       | 集          |          |    |   |                       |
|                     |         |     |              |                  |            |            |          |    |   |                       |

⑤次の画面が表示されますので、[ディスク選択]をクリックします。

| □ 初期データ挿入   |          | ×       |
|-------------|----------|---------|
| 初期データが入ったディ | スクを挿入して( | DKを押すか、 |
| ティスク選択で初期テー | シノオルメを描  | EUCIAN. |
| $\frown$    |          |         |
| (ディスク選択)    | キャンセル    | OK      |

⑥フォルダ選択画面が表示されますので、③で解凍された「Houmukyoku\_H2404」フォルダを選択して [OK]をクリックします。

| フォルダーの参照                                                                           | ×     |
|------------------------------------------------------------------------------------|-------|
| ■ デスクトップ<br>> 今 ネットワーク<br>> (⇒ ライブラリ<br>> 通 ライブラリ<br>> 通 まとたった<br>Houmukyoku_H2404 | E     |
|                                                                                    | -     |
| ОК                                                                                 | キャンセル |

⑦処理が開始され、完了すると次のメッセージが表示されます。 以上で更新作業は終了です。[OK]をクリックしてください。

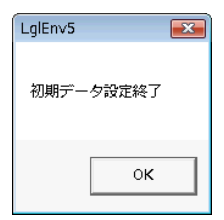

※法務局名簿は、全端末で共通のデータとなりますので、各端末ごとの作業は必要ありません。

以上